# 山东职业学院学生校园邮箱使用手册

为方便学生的学习、交流,我院为学生统一开通了校园 邮箱,邮箱的格式为**学号@stu.sdp.edu.cn**。其中,edu是专 用的教育机构权威域名; cn 表示中国国家域名,因此 edu.cn 是中国高校标志性的域名。

拥有校园邮箱是身份的一种象征,学院为全体学生提供 永久性校园邮箱服务,毕业后可以继续使用。邮箱激活后, 请定期登录,毕业后一年周期内没有登录的视为休眠用户, 可能会被删除。

一、邮箱登录

方法一: 在浏览器的"地址"一栏输入电子邮件系统的 URL,"http://mail.stu.sdp.edu.cn/",按回车键,浏览器 转入邮件系统Webmail的登录页面。

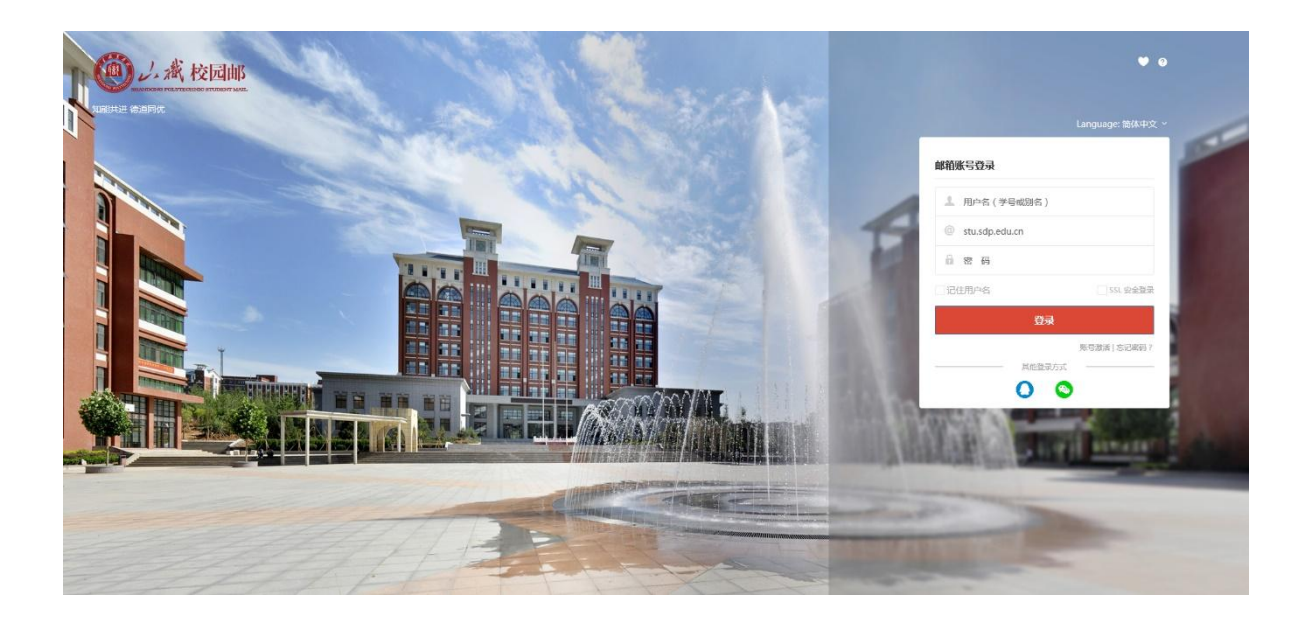

请选择学校:选择"山东职业学院学生邮箱"。

**用户名:**输入学号或别名(别名可以在初始登录后自行 设置)。如果输入的用户名或密码有误,系统将会给出错误 提示信息。

密码:初始密码为 Sdp 加身份证号后 8 位。

注: 初次登录要先进行激活(详见"二、账号激活")。

方法二: 在浏览器的"地址"一栏输入山东职业学院的 URL, "http://www.sdp.edu.cn/",按回车键,浏览器转入 山东职业学院首页。选择最下方的"应用系统"。

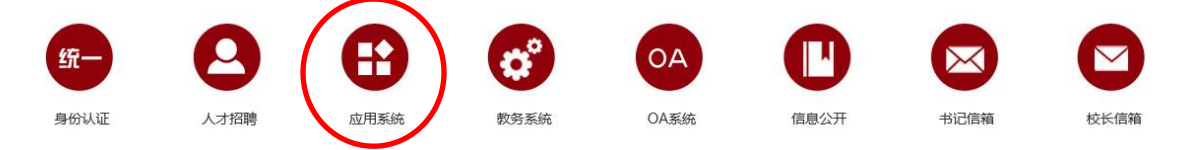

进入应用系统导航页面,选择"学生邮件系统"即可进入邮件系统 Webmail 的登录页面。

# 应用系统导航

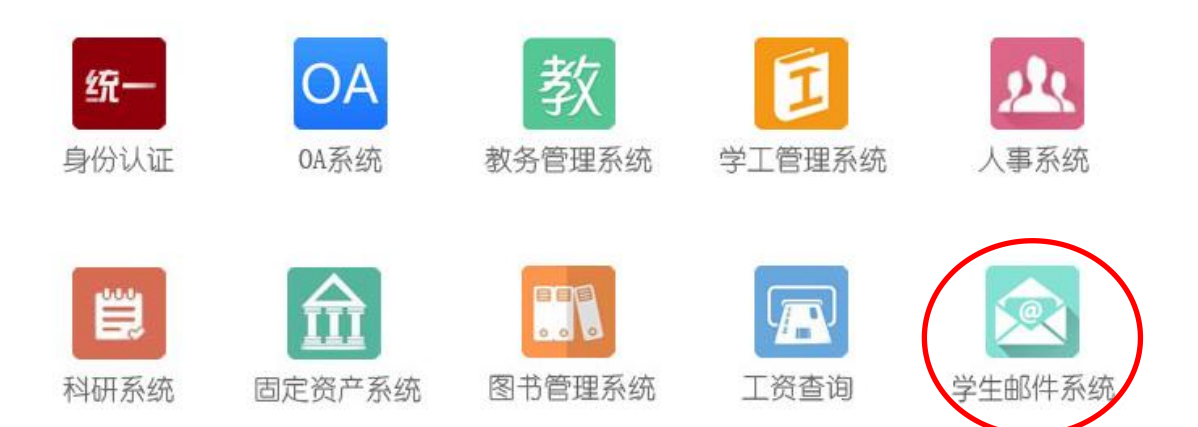

二、账号激活

# 1. 激活步骤

(1) 邮箱首页,点击"账号激活"进入激活页面。

| 💄 用户名(学号或别名      | i)        |
|------------------|-----------|
| @ stu.sdp.edu.cn |           |
| 🔒 密 码            |           |
| 1 记住用户名          | SSL 安全    |
| 롶                | 禄         |
|                  | 账号激活 忘记密码 |

(2)资料验证,初始密码为 Sdp 加身份证号后 8 位。

| -0-  |     | 2                    |                                 |
|------|-----|----------------------|---------------------------------|
| 资料验证 |     | 手机绑定                 | 设置密码                            |
|      | 学校  | 山东职业学院学生邮箱           | ×                               |
|      | 学号  | 20 08103. 初始<br>Sdp: | 密码为 <mark>:</mark><br>身份证号后 8 ' |
|      | 姓名  |                      |                                 |
|      | 密码  |                      |                                 |
|      | 验证码 | тлум                 | W                               |

(3)手机绑定,输入个人手机号码,点击获取验证码,

填写验证码,然后点击"下一步"。

| -1   | 2    | 3     |
|------|------|-------|
| 资料验证 | 手机绑定 | 设置密码  |
| 手机   | 号码   |       |
| 短信验证 | E码   | 获取验证码 |

填写账号别名(别名设置仅此一次机会,完成之后不可 更改,详细要求请看下方"注意事项"),然后设置邮箱登录 密码,点击"激活"完成激活流程。

| X    | 了迎使用账号激活式<br>2                        | 力能                  |                 |
|------|---------------------------------------|---------------------|-----------------|
| 资料验证 | 手机绑定                                  | 设置密码                |                 |
| 账号别名 | bisming<br>此邮箱是实名邮箱,建议<br>拼,让您的沟通更便利。 | @uni-<br>账号别名设置为姓名全 |                 |
| 设置密码 | 6~16个字符,区分                            | 大小写                 | •               |
| 确认密码 |                                       | 只有一次设计              | 置机会,<br>看"2、注意事 |
|      | 激活                                    |                     |                 |

#### 2. 注意事项

(1) 学校名称必须选择"山东职业学院学生邮箱"。

(2)账号别名需要慎重输入,别名就是您对外联络的 邮箱名,也是您下次登录邮箱系统使用的用户名。

修改别名是有限制的:采取姓名拼音字母组合的命名规则,一般为3个字母以上。

以"李有为"为例,以下情况为允许的命名。

▶ 姓名全拼,如: liyouwei、youweili

▶ 姓全拼+名第一字母组合,如: liyw、ywli

▶ 姓第一字母+名全拼组合,如: lyouwei、lywei

▶ 姓和名的第一个字母, 如: 1yw、yw1

▶ 姓名为两个字、四个字的亦同。

另,如果邮箱申请者为外籍人士,可以使用英文名,否则不可以;不可以使用网名或昵称名;同名者或拼音相同者, 采取以上字母不同的排列方式以区分。

(3)别名按申请时间先后开通,在规则允许范围之内, 可自行选择未被注册的姓名拼音组合。

(4) 密码不能太简单或常规,如123456。

#### 3. 常见问题

(1)无法收到验证短信

答:请确认输入的手机号码是否正确;可能是网络延迟, 请稍后再试;最终还是无法接收验证短信请与学院信息中心 联系,并关注官方微信"校园邮 Coremail"。

(2) 别名已被占用

答:请重新输入;以命名规则为基础,在字母后加入数 字,成功率更高。

(3)账号不存在、激活不成功,请与学院信息中心联系。

# 三、设置个人信息及密码

点击邮箱页面左下角的"<sup>☎</sup>"按钮,进入设置中心。 如下图所示:

|        | 更改头像 性别: | 〇男〇女 |  |
|--------|----------|------|--|
| 界面显示设置 | 备用邮件批计   |      |  |
| 女发信设置  |          |      |  |
| 8件分类   | 手机号码:    |      |  |
| 安全设署   | 家庭电话:    |      |  |
| 文件夹设置  | 公司电话:    |      |  |
| 日程设置   | 传真号码:    |      |  |
| 高级功能   | 地区:      | V    |  |
|        | 郎政编码:    |      |  |
|        | 联系地址:    |      |  |
|        |          |      |  |
|        | 公司主页:    |      |  |
|        | 备注:      |      |  |
|        |          |      |  |

# 1. 个人信息

单击"个人信息",出现个人资料页面,点击"编辑", 即可对各个栏目进行该改。完成修改后,单击"保存更改" 则更改生效。当您发送电子邮件时,您的姓名将出现在发送邮件的"发件人"字段。

#### 2. 邮箱密码

单击"邮箱密码",进入密码修改页面,即可修改邮箱密码,下次登录邮箱就用新密码了。也可以绑定动态口令。

**修改密码:**验证原有密码后,两次输入新的密码,点击 保存即可完成密码修改。

| (1)校园邮 |                                                                                                    |                                                                                                    |                                                                                                    |                                                                                                    |                                                                                                    |                                                                            |
|--------|----------------------------------------------------------------------------------------------------|----------------------------------------------------------------------------------------------------|----------------------------------------------------------------------------------------------------|----------------------------------------------------------------------------------------------------|----------------------------------------------------------------------------------------------------|----------------------------------------------------------------------------|
| 个人信息   | 个人信息                                                                                                    | 邮箱密码                                                                                                    | 签名档                                                                                                    | 密码保护                                                                                                    | 备用邮箱绑定                                                                                                    | 手机绑定                                                                       |
| 界面显示设置 | 你的                                                                                                    | ₩ <del>₽</del> · 201706                                                                                                    | 781029@ctu                                                                                                    | sdn edu cn                                                                                                    |                                                                                                    |                                                                            |
| 收发信设置  |                                                                                                    |                                                                                                    |                                                                                                    | .sup.edu.ch                                                                                                    |                                                                                                    |                                                                            |
| 邮件分类   | 24                                                                                                    | 密约: 修改密                                                                                                    | 始                                                                                                    |                                                                                                    |                                                                                                    |                                                                            |
| 安全设置   | 密码到期                                                                                                    | 时间: 密码永久                                                                                                    | 有效                                                                                                    |                                                                                                    |                                                                                                    |                                                                            |
| 文件夹设置  | *********                                                                                                    | T THUR                                                                                                    | ~~                                                                                                    |                                                                                                    |                                                                                                    |                                                                            |
| 日程设置   | 各户端专用密                                                                                                    | <b>治:更好的保</b> 障                                                                                                    | 早第二万各户端                                                                                                    | 制印豆求安全!                                                                                                    |                                                                                                    |                                                                            |
| 高级功能   | +                                                                                                    |                                                                                                    |                                                                                                    |                                                                                                    |                                                                                                    |                                                                            |
|        | <ul> <li>         • 大信息         <ul> <li>             个人信息         </li> <li>             界面显示设置             </li> <li>             收发信设置         </li> <li>             邮件分类             </li> <li>             安全设置             </li> <li>             文件夹设置             </li> <li>             日程设置             高级功能         </li> </ul> </li> </ul> | 个人信息       个人信息         界面显示设置       您的         收发信设置       %的         邮件分类       密码到期         安全设置       密码到期         文件夹设置       客码到期         百程设置       高级功能 | ◆人信息       ◆人信息       邮箱密码            ●       ●       ●       ●       ●       ●       ●       ●       ●       ●       ●       ●       ●       ●       ●       ●       ●       ●       ●       ●       ●       ●       ●       ●       ●       ●       ●       ●       ●       ●       ●       ●       ●       ●       ●       ●       ●       ●       ●       ●       ●       ●       ●       ●       ●       ●       ●       ●       ●       ●       ●       ●       ●       ●       ●       ●       ●       ●       ●       ●       ●       ●       ●       ●       ●       ●       ●       ●       ●       ●       ●       ●       ●       ●       ●       ●       ●       ●       ●       ●       ●       ●       ●       ●       ●       ●       ●       ●       ●       ●       ●       ●       ●       ●       ●       ●       ●       ●       ●       ●       ●       ●       ●       ●       ●       ●       ●       ●       ●       ●       ● <td< th=""><th>个人信息       M箱密码       签名档         外信息       邮箱密码       签名档         界面显示设置       您的帐号: 201706281029@stu         邮件分类        修改密码         安全设置           文件夹设置           百程设置           高级功能</th><th>个人信息         PA人信息         邮箱密码         签名档         密码保护           界面显示设置         您的帐号:         201706281029@stu.sdp.edu.cn           收发信设置         修改密码         账号密码:         修改密码           邮件分类         密码到期时间:         密码永久有效           文件夹设置         密码到期时间:         密码永久有效           百程设置         高级功能         算戶端专用密码:         更好的保障第三方客户端的登录安全!</th><th>个人信息         邮箱密码         签名档         密码保护         备用邮箱绑定           序面显示设置</th></td<> | 个人信息       M箱密码       签名档         外信息       邮箱密码       签名档         界面显示设置       您的帐号: 201706281029@stu         邮件分类        修改密码         安全设置           文件夹设置           百程设置           高级功能 | 个人信息         PA人信息         邮箱密码         签名档         密码保护           界面显示设置         您的帐号:         201706281029@stu.sdp.edu.cn           收发信设置         修改密码         账号密码:         修改密码           邮件分类         密码到期时间:         密码永久有效           文件夹设置         密码到期时间:         密码永久有效           百程设置         高级功能         算戶端专用密码:         更好的保障第三方客户端的登录安全! | 个人信息         邮箱密码         签名档         密码保护         备用邮箱绑定           序面显示设置 |

密码有效期默认为永久有效,点击下拉列表,可自行设置,若密码到期后登录邮箱需先修改密码。

| 保存更改   | 取消                 |   |                 |
|--------|--------------------|---|-----------------|
| 改密码    |                    |   |                 |
| 现用密码:  | *****              |   |                 |
| 新密码:   |                    |   |                 |
| 确认密码:  |                    |   |                 |
| 密码有效期: | 永久有效               | • | 密码到期后登录邮箱需先修改密码 |
|        | 永久有效               |   |                 |
|        | 一周 (2019-11-06到期)  |   |                 |
|        | 一个月 (2019-11-29到期) |   |                 |
|        | 三个月 (2020-01-28到期) |   |                 |
|        | 半年 (2020-04-27到期)  |   |                 |
|        | 一年 (2020-10-29到期)  |   |                 |

客户端密码:客户端专用密码是用于登录第三方邮件客户端(例如 Outlook、Foxmail、邮件 App 等)时使用的专属密码。点击图标加号按钮即可添加新的专用密码。

| □端专用密码:更好的保障第三】                          | 与客户端的登录安全!                                 | 全部清晰   |
|------------------------------------------|--------------------------------------------|--------|
| <b>密码名称: Foxmail</b><br>使用时间: 2017-10-27 | -                                          |        |
| 创建时间: 2017-04-10 11:24                   | [移除]                                       |        |
| •客户端专用密码是用于登录第三方曲                        | 『件客户端(例如Outlook、Foxmail、邮件App等)时使<br>B讲行器录 | 用的专属密码 |

3. 忘记邮箱密码

如果忘记邮箱密码不能登录邮箱时,可以使用手机号或备用邮箱地址重设新密码。

### (1) 手机短信重设密码

只有绑定了手机才能在忘记邮箱密码时使用手机短信重 设密码。点击登录页的"忘记密码"按钮,弹出"密码找回"

的页面;选择学校、输入学号、验证码后,下一步,选择短 信找回密码。

| 5       | 欢迎使用密码找回功能       | 3    |
|---------|------------------|------|
| -0      | 2                | 3    |
| 输入学号    | 验证身份             | 重置密码 |
| 您正在重置学: | 号为**********的密码  |      |
| 为了您以账号安 | 全,请选择以下方式完成身份验证后 | 抗回密码 |
|         |                  |      |
|         |                  |      |
| 短信找回    | 日 备用邮箱找回         |      |

通过绑定的手机号接收短信验证码,验证通过后,设置 新的邮箱密码。

| 欢             | 迎使用密码找回功能        |      | Ŕ    | 迎使用密码找回功能     |   |
|---------------|------------------|------|------|---------------|---|
| 1             | <b>2</b><br>验证手机 |      |      |               | 3 |
| 学号            | 10363015         |      | 和人子与 | 6~16个字符,区分大小国 |   |
| 手机号码<br>短信验证码 | 159****8627      | 取验证码 | 确认密码 |               |   |
| 更换            | 验证方式 下一步         |      | •    | 确定            |   |

## (2) 备用邮箱地址重设密码

只有绑定了备用邮箱地址才能在忘记邮箱密码时使用 备用邮箱地址重设密码。点击登录页的"忘记密码"按钮, 弹出"密码找回"的页面;选择学校、输入学号、验证码后, 下一步,选择"备用邮箱找回"密码:

| 邮箱账号登录                                 | 欢                | 迎使用密码找回功能  |          |
|----------------------------------------|------------------|------------|----------|
| <b>1</b>                               | <b>1</b><br>输入学号 | 2 验证身份     | 3 重置密码   |
| @ stu.sdp.edu.cn                       | 学校               | 山东职业学院学生邮箱 | •        |
| 高密码                                    | 学号               |            |          |
| 记住用户名                                  | 验证码              | 11         | 20 Miles |
| 登录                                     |                  | 下一步        |          |
| 账号激活   忘记密码 ?                          |                  |            |          |
| —————————————————————————————————————— |                  |            |          |
| 00                                     |                  |            |          |
|                                        |                  |            |          |
| 欢迎创                                    | 使用密码找回功能         |            |          |
|                                        | 2                |            |          |
| 输入学号                                   | 验证身份             | 重置密码       |          |
| 您正在重置学号为103<br>为了你如果是4个,请求             | 63015的密码         |            |          |
|                                        |                  |            |          |
|                                        | 0                |            |          |
| 短備找回                                   | 备用邮箱找回           |            |          |

系统会发一封验证邮件到备用邮箱,学生登录备用邮箱 点击邮件的"找回密码"链接即可跳到"密码找回"页面, 设置新的邮箱密码。

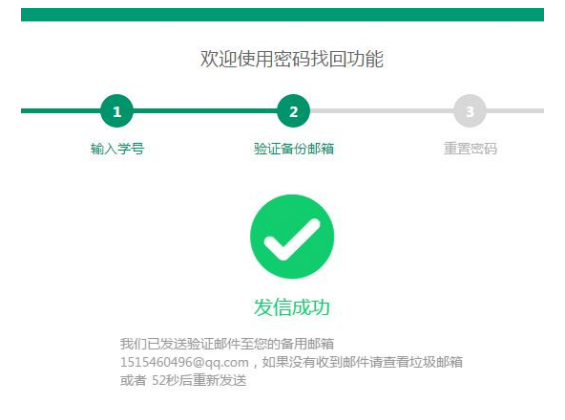

点击备用邮箱收到的验证邮件里的链接打开设置新密

码页面:

| -0   | 2             | -3   |
|------|---------------|------|
| 输入学号 | 验证身份          | 重置密码 |
| 设置密码 | 6~16个字符,区分大小写 |      |
| 确认密码 |               |      |

### 四、网络安全

为保障校园电子邮件系统安全运行,防止信息泄露,全 体师生必须高度重视网络安全,提高关于电子邮件系统使用 的安全防范意识,建议如下:

 提高警惕性,设置复杂密码。尽量使用大小写字母交 替数字和其他符号混合组成的密码,适当增加密码的长度。
 禁止公开密码,建议定期更换密码。

 2.仔细核实邮件的来源,不要轻易打开不明邮件及来历不明的链接、附件等,尤其注意不要被钓鱼邮件所欺骗。一 旦打开非法链接或附件,就有可能会被木马、病毒等入侵, 导致文件损坏丢失、系统瘫痪或隐私信息泄露。

 8.根据国家相关法律法规及学校规定,严禁通过互联网 电子邮件办理涉密业务,存储、处理、转发国家涉密信息或 重要敏感信息。 2.定期登录校园邮箱账号并查看邮件情况,以防账号被
 盗用后,长期被他人用作恶意用途。一旦发现邮箱被盗用,
 请立即修改登录密码、查杀本机病毒和木马。

如有疑问,请与信息中心联系,电话: 66772118。